## A Parent's Quick Start Guide for Student Course Recommendations

**Step 1:** Use your iParent account information to access the iPass **iParent folder**.

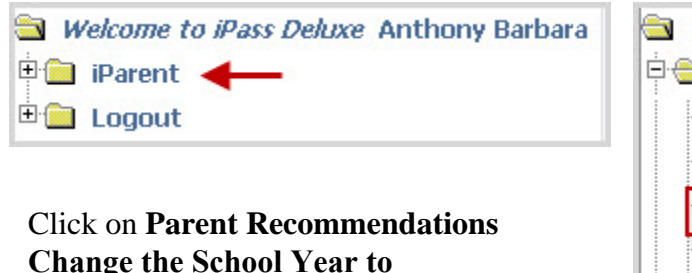

Welcome to iPass Deluxe Anthony B
iParent
View Assignments
View Documents
Parent Recommendations
View Test Scores
View Progress Report
Update Guardian Information

## Step 2: The Student Recommendations window will

**Next Year** 

appear. You will see any current recommendations as well as curriculum department areas that need recommendations.

| S                                                          | tudent R     | ecommendations | 5 For 2212          | Q         | SEARCH        |           |
|------------------------------------------------------------|--------------|----------------|---------------------|-----------|---------------|-----------|
| <u>Check All</u><br><u>Clear All</u>                       |              |                | 567 IS N            |           |               |           |
| Approved<br>Add Request                                    | Course<br>ID | Course Name    | Curriculum<br>Level | Credits   | # Of<br>Terms | Scheduled |
|                                                            | 017          | English 9/10   | 99                  | 5.00      | 4             | No        |
| If you agree with this<br>recommendation<br>check the box. |              | 12/10/09       | Tech Ed<br>Griffin  | Teacher   |               |           |
|                                                            |              | 12/09/09       | Mary Aaron 🧯        | Counselor |               |           |
|                                                            |              | 11/10/09       | Frank Piso          | Teacher   |               |           |
| <b>~</b>                                                   | 2090         | Calculus AP    | 2                   | 5.00      | 4             | No        |
|                                                            |              | 12/10/09       | Tech Ed<br>Griffin  |           |               |           |
|                                                            |              | 12/09/09       | Mary Aaron          |           |               |           |

**Step 3:** You must check the box acknowledging that you have reviewed all recommendations made by both your child and his/her teachers. Then click **SUBMIT**.

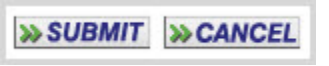

These recommendations will then be reviewed by the administration for final approval and scheduling.

## **Adding Recommendations**

In the event that you wish to add a recommendation follow the below procedure.

**Step 1:** Type in the **Course ID number** you would like to recommend for your daughter/son, or click on the **search tool** to access the department catalogue.

|        | Add Recommendations |
|--------|---------------------|
| Course | Comment             |
|        | Science             |
|        |                     |
|        | Math                |
| Q      |                     |

In the Course Search pop-up window click on the Course ID you wish to select.

| » COUR     | SE SEARCH                                                                                                    |                                                                                                   |                                                                                                    |                                                                                                    |                                                                           |         |
|------------|----------------------------------------------------------------------------------------------------|---------------------------------------------------------------------------------------------------|----------------------------------------------------------------------------------------------------|----------------------------------------------------------------------------------------------------|---------------------------------------------------------------------------|---------|
|            | *                                                                                                    | ADD                                                                                               |                                                                                                    |                                                                                                    |                                                                           |         |
| Course ID  | Course Name                                                                                                    | Curriculum<br>Level                                                                               | # of Terms                                                                                           | Department                                                                                                    | # of<br>Sections                                                          | GL      |
| <u>301</u> | <u>Science T</u>                                                                                                    | <u>0</u>                                                                                          | <u>0</u>                                                                                             | Science                                                                                                    | <u>3</u>                                                                  | 23      |
| 305        | Physical Science College Prep                                                                                                    | 2                                                                                                 | <u>4</u>                                                                                             | <u>Science</u>                                                                                                    | 1                                                                         |         |
| <i>₹</i>   | Topics covered in all geometry<br>reasoning, perpendicular and p<br>congruency, similarity, and me<br>All plane and solid figures are<br>the student will be able to anal<br>and three-dimensional geometr<br>arguments about geometric rel | courses ar<br>barallel line<br>asurement<br>included. U<br>yze charac<br>ric shapes<br>ationships | e deductiv<br>s, construc<br>: (including<br>Jpon comp<br>teristics an<br>and develo<br>; specify lo | ve and inductions, symmetry<br>area and verse and verse and | tive<br>netry,<br>olume).<br>is course<br>s of two-<br>itical<br>describe | с,<br>е |

## **Step 2:** Add a **Comment** if you wish.

| Course | Comment                                      |  |  |
|--------|----------------------------------------------|--|--|
|        | Science                                      |  |  |
| 305 🔍  | I know she really wants to take this course! |  |  |

**Step 3:** Click **Submit** to save your recommendations.

>> SUBMIT >> CANCEL

Your **Approved Student Recommendations** will appear showing the Course Name, Curriculum Level, and Credits, #of Terms, Date, your name and comment.

**FINAL STEP:** You must **check the box** acknowledging that you have reviewed all recommendations made by both your child and his/her teachers. These recommendations will then be reviewed by the administration for final approval and scheduling.

| Please check the box next to each course that you approve. Click the box below to acknowledge that you |
|----------------------------------------------------------------------------------------------------|
| have reviewed all recommendations.                                                                     |
|                                                                                                    |

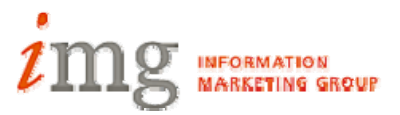